## Guía de referencia rápida

## Guía para proveedores: Soporte en idioma local

**Trayectoria:** Jaggaer (el servicio que hospeda la aplicación ePro de PPG) les ofrece a los proveedores acceso a numerosos vídeos de ayuda. Estos vídeos están en idioma inglés, pero se pueden agregar subtítulos en el idioma local. En esta guía, se brindan instrucciones sobre cómo configurar los subtítulos en su idioma para mirar los vídeos de ayuda. Además, se incluyen enlaces a los vídeos que serán útiles cuando se registre y comience a utilizar el portal.

## Vídeos útiles de aprendizaje

| Enlace del vídeo                                        | Descripción                                                                                                    |
|---------------------------------------------------------|----------------------------------------------------------------------------------------------------|
| JI-SN-AV01: JAGGAER Indirect Supplier Network Overview  | Primera descripción general de la red<br>Jaggaer y cómo la utilizan los proveedores                                    |
| JI-SN-AV03: Beginning the Supplier Network Registration | Guía sobre el inicio del proceso de registro                                                                           |
| JI-SN-AV04: Completing a Customer-Specific Registration | Explicación de por qué y cómo difiere el<br>registro según cada cliente (PPG tiene<br>requisitos específicos)          |
| JI-SN-AV05: Navigating the Supplier Portal              | Detalles sobre las funcionalidades clave<br>disponibles a través del portal de<br>proveedores Cómo interactuar con PPG |
| JI-SN-AV06: Managing the Network Profile                | Configuración de notificaciones, adición de usuarios y asignación de permisos de usuario                               |
| JI-SN-AV18: Creating an Invoice from a Sales Order      | Explicación sobre el proceso para crear una<br>factura a partir de una orden de compra o<br>venta                      |
| JI-SN-AV19: Managing Invoices                           | Comprobación del estado de las facturas que envía a PPG                                                                |

## ¿Cómo añadir subtítulos en cualquier idioma a los vídeos de aprendizaje de Jaggaer?

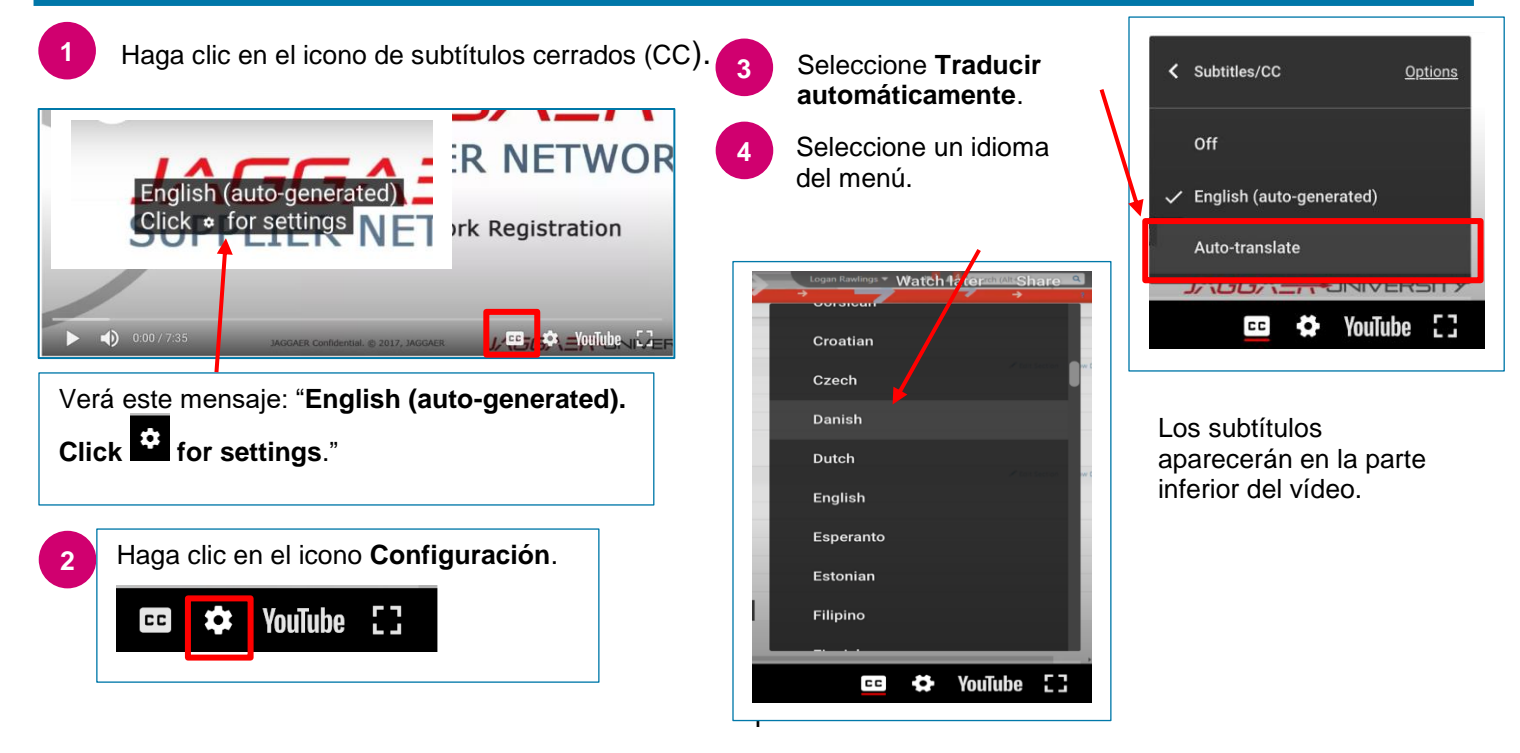